# Use Case: Create a Retention Focused Customer Experience

Learn how Alchemer can help drive customer loyalty by gaining insights into pivotal moments in your customers' journey.

#### Think About It

- 1. How do you integrate feedback into your efforts to enhance product experience?
- **2.** Are you able to pinpoint precise moments when customers are experiencing friction in your product?

#### Overview

#### Function: Digital Product Management

The Product Team is responsible for mapping out the customer journey, identifying bottlenecks, and implementing strategies that improve customer experience. They know how crucial feedback is to understanding their customers' digital experience but struggle to identify when and where to ask for feedback.

Additionally, the team is noticing an increase in cart abandonment and customers are listing the checkout process as a pain point in reviews. They need a solution to uncover why customers are struggling to complete checkout, and then identify and address pain points in the checkout experience.

#### **Business Challenges**

**Reaching the Right Customer at the Right Time:** The Product Team faces challenges in determining the optimal moments to gather feedback, without disrupting the flow of the user experience.

Lack of Visibility into Customer Pain Points: Despite recognizing the importance of feedback, Product struggles to gain a comprehensive understanding of customer pain points throughout the checkout process. Without clear insights into where customers encounter difficulties or frustrations, the team can't prioritize improvements effectively.

#### Solution

This team is dedicated to optimizing the shopping experience for every customer. To achieve this goal, they use Alchemer Digital to launch two digital surveys.

Survey 1: Post-Checkout Satisfaction Survey. This survey launches once customers successfully complete the checkout process. The timing ensures the experience is fresh in the customer's mind, without interrupting checkout. Customers are asked to provide feedback on what they liked and what could have been better during their shopping experience.

Survey 2: Cart Abandonment Feedback Survey. For customers who abandon their carts, another

survey is deployed. The goal of this survey is to understand the reasons behind cart abandonment and identify pain points in the checkout experience. Customers are prompted to provide feedback on what obstacles or frustrations they encountered while checking out.

Both surveys feed into Alchemer's reporting dashboards that aggregate the feedback collected from customers. The Product Team then identifies trends, patterns, and common pain points. Once improvements are made, based on the feedback received, customers are informed of the changes implemented.

#### **Business Outcomes**

**Improved Customer Experience:** By gathering feedback from both satisfied customers and those who abandon their carts, the team gains valuable insights to help improve the digital experience which leads to decreased cart abandonment.

**Higher Customer Loyalty:** By closing the feedback loop and ensuring customers are heard, the brand cultivates long-term relationships that enhance retention rates and repeat spend, while showing a commitment to improving customer experience.

## How to Build This Use Case

### Step 1: Post-Checkout Satisfaction Survey

Refer to our Alchemer Digital Survey documentation for more details on creating surveys.

1. In the Alchemer Digital Platform navigate to the Interactions Tab. Then click "Create New Survey" under Surveys.

| ICS - Apptentive Demo                                                | Summary Insights Conversations Interactions                                                                                                    | 5 Settings                                                                                                    | Alchemer | • |
|----------------------------------------------------------------------|----------------------------------------------------------------------------------------------------|----------------------------------------------------------------------------------------------------|----------|---|
| Interactions<br>Overview                                             | Interactions Overview Customer Interaction is key to great feedback, ratings, retention, and custom Engage your customers with customized interactions based on their behavior.                                                                                                    | ner love!                                                                                                    |          |   |
| Love Dialog<br>Surveys<br>Rating Dialog<br>Notes<br>Events<br>Groups | Learning About Your Audience  Love Dialog  The basis of the love ratio. Use this to judge the heartbest of your customer base and identify your biggest fine.  Edit Love Dialog                                                                                                    | Have two way conversations with your customers, on your terms. Glean insight into<br>toot soot that need immediate attention, build relationship by listening to your<br>customers and duettify trends to they your manage your product readmap. |          |   |
|                                                                      | We have noticed a new SDK version 6.X which unicots Skip Logict Myou haven't already,<br>please <u>unditive your SDK for free</u> to start using this exciting new feature.<br>If you need help-updating please <u>contract your Alchemer Mobile Customer Success</u><br>Manages.           | Edit Message Center                                                                                                    |          |   |
|                                                                      | Disclaimer: If you have updated to version &X, customers who have not updated their app<br>version will not be able to see Surveyer with Skip Lagic. We recommend sending a Note to<br>remid your accustomers to also update to the newest version.<br>Creater New Survey<br>Manage Surveys |                                                                                                    |          | 8 |

2. Add your survey questions.

Some potential questions to ask:

- How satisfied are you with the overall checkout process?
- Did you find the checkout process intuitive and user-friendly?
- Were you able to easily find the products you were looking for during checkout?
- Did you encounter any technical issues or glitches during the checkout process?
- Were there any specific features or functionalities during checkout that you found particularly helpful or convenient?
- Did you receive sufficient information about shipping options and delivery times during checkout?
- How likely are you to recommend our digital checkout process to others?
- Is there anything you think could be improved about the checkout experience?

| Alchemer Practice Dashboard<br>iOS - Apptentive Demo |                                     | Summary                                                                                                    | Insights                                | Conversations            | Interactions               | Settings                                       |                                                                                                    |                    | Alchemer | • |
|------------------------------------------------------|-------------------------------------|----------------------------------------------------------------------------------------------------|-----------------------------------------|--------------------------|----------------------------|------------------------------------------------|----------------------------------------------------------------------------------------------------|--------------------|----------|---|
|                                                      | New Survey Targeting Lond Reporting | Would you like<br>Survey Name<br>Pest Checkot Survey<br>Pids a depretermine The<br>Survey Conten-<br>The 25 department<br>Chry deplete an diverse with<br>Methods and diverse with<br>Methods and diverse with<br>Methods and diverse with<br>Methods and diverse with<br>Methods and diverse with<br>Methods and diverse with<br>Methods and diverse with<br>Methods and diverse with<br>Questions | t to start w<br>will not show on d<br>t | ith a Survey 1<br>totes. | femplate? c<br>experience. | reate from template                            | v v                                                                                                    |                    |          |   |
|                                                      | Submit                              | Question*<br>How satisfied are you<br>Choices*<br>Very Satisfied<br>Satisfied<br>Neutral<br>Dissatisfied<br>Very Dissatisfied                                                                                                    | with the overal                         | II checkout process?     |                            | Remove<br>Remove<br>Remove<br>Remove<br>Remove | Question Options Paured Animer Randomic Choice Add Other Choice Number of Required Responses* Mire* 0 Max: 1 | 1. Multiple Solect |          |   |

3. After adding your survey questions in "The Survey" tab, move onto the "Targeting" tab.

Refer to our Targeting documentation for additional information.

4. In Alchemer Digital, you can launch surveys as part of another interaction (ex: Love Dialog, Prompts) or launch surveys using targeted Event criteria (ex: targeting specific customers and specific points in their experience). For this use case, we want to target customers using the following Event criteria:

WHO: In this example, we want to target customers that have completed checkout twice. Select "Has Seen Event", then "Completed Checkout" as the event, and input "2" for the count.

Completed checkout is an example of a custom event. Custom events are configured when you integrate Alchemer Digital into your app.

You can target customers based on Fan Signals sentiment data, person and device data, and

if customers have seen specific events and interactions, as well how customers have responded to these interactions.

| Has Seen Event Completed Checkout Add Details |           |
|-----------------------------------------------|-----------|
|                                               | ×         |
| Count v is v 2                                | ×         |
| Add a Rule Trules out of 1 total rules. Delet | e Segment |

WHERE: We want the survey to appear checkout is completed.

| stomers will be banny engaged and won't feel disrupted by the survey      |
|---------------------------------------------------------------------------|
| storiels will be https, engaged and work recerclist apteal by the survey. |
|                                                                           |
| / of the following Events:                                                |
| X                                                                         |
|                                                                           |
|                                                                           |
| 5                                                                         |
|                                                                           |
| 5                                                                         |

WHEN: In this example, we want to schedule the campaign to last one month. We also want the survey to only appear once per week and not allow multiple responses for the same customer.

| When                                                                                                    |
|----------------------------------------------------------------------------------------------------|
| Interactions start and end by the selected day and time (UTC). Current Browser time is Monday, March 25, 2024 8:28 PM UTC. |
| Mar 25, 2024         00 (Hours)         ✔         00 (Minutes)         ✔         UTC                                       |
| End on:                                                                                                    |
| ✓         Apr 23, 2024         O0 (Hours)         ✓         O0 (Minutes)         ✓         UTC                             |
| Limit how often any individual will see this survey. ④<br>✓ Display at most 1 times per Week ♥ per person                  |
| Allow multiple responses from the same person                                                                              |

5. Once Targeting is complete, click "Save & Continue" and launch the Survey.

#### Step 2: Cart Abandonment Survey

Refer to our Alchemer Digital Survey documentation for more details on creating surveys.

1. In the Alchemer Digital Platform navigate to the Interactions Tab. Then click "Create New Survey" under Surveys.

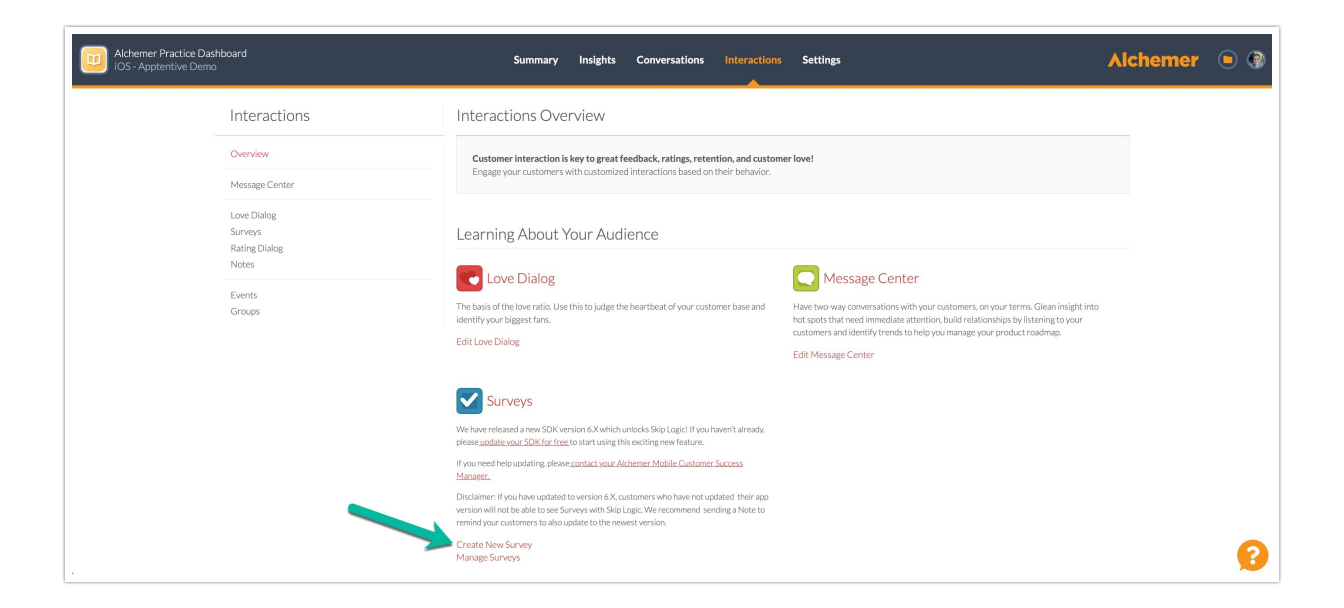

2. Add your survey questions.

Some potential questions to ask:

- Were you able to find all the information you needed about the products in your cart? If not, please specify what information was missing or unclear.
- Did you encounter any problems during the checkout process? If yes, please describe the issue(s) you faced.
- How would you describe your overall shopping experience on our website? Please provide details on what you liked or disliked.
- What specific improvements do you think we could make to enhance your shopping experience?
- Is there anything else you would like to tell us about your experience with our website and the checkout process?

| Alchemer Practice Dashboard<br>iOS - Apptentive Demo                                                                                                    | Summary Insights Conversations Interactions Settings                                                                                             | nemer (      |
|----------------------------------------------------------------------------------------------------|----------------------------------------------------------------------------------------------------|--------------|
| Survey                                                                                                    |                                                                                                    | Clone Survey |
| The Survey Targeting Launch Reporting                                                                                                    |                                                                                                    |              |
| 9:41 - III - III                                                                                                    | Survey Name                                                                                                    |              |
| We Value Your Feedback 🛛 🗙                                                                                                    | Post-Checkout Survey                                                                                                    |              |
| We'd love to ask you a few questions<br>about your experience                                                                                                  | Pick a descriptive name. This will not show on devices. Survey Content                                                                           |              |
| Were you able to find all the information<br>you needed about the products in your<br>cart? If not, please specify what<br>information was missing or unclear. | Title (25 character limit)* We Value Your Feedback (Only displays on devices with IOS SDK 3.0 and above)                                         |              |
| Please provide a response                                                                                                    | Introduction                                                                                                    |              |
| Did you encounter any problems during the<br>checkout process? If yes, please describe<br>the issue(s) you faced.                                              | We'dlove to ask you a few questions about your experience Questions                                                                              |              |
| Please provide a response                                                                                                    | A Disclaimer: Skip Logic is not supported in your organization's SDK version. Please upgrade to SDK v6.1 for free to unlock Skip Logic features! |              |
| Submit                                                                                                    | <b>A</b>                                                                                                    | 1. Free Form |
|                                                                                                    | Question* Question Options                                                                                                    |              |
|                                                                                                    | Were you able to find all the information you needed about the products in your cart? If not, please spec                                        |              |
|                                                                                                    | Response Length                                                                                                    | ~            |
|                                                                                                    | außie nue                                                                                                    |              |

3. After adding your survey questions in "The Survey" tab, move onto the "Targeting" tab.

Refer to our Targeting documentation for additional information.

4. For this survey, we want to target customers using the following Event criteria:

WHO: In this example, we want to target customers that abandon their cart. Select "Has Seen Event", then "Cart Abandonment" as the event.

| Has Seen Event | Cart_Abandonment Add Details  | ×              |
|----------------|-------------------------------|----------------|
| Count          | V is                          | ×              |
| Add a Rule     | 1 rules out of 1 total rules. | Delete Segment |

Cart abandonment is an example of a custom event. Custom events are configured when you integrate Alchemer Digital into your app.

WHERE: We want the survey to appear when a customer abandons their cart.

| survey can appear at any Event that you choose:                              |                               |   |
|------------------------------------------------------------------------------|-------------------------------|---|
| <pre>&lt; points where your customers will be happy, engaged and won't</pre> | feel disrupted by the survey. |   |
| Show the Survey at any of the following Events:                              |                               |   |
| Cart Abandonment                                                             |                               | ~ |
| Cart_Abandonment                                                             |                               | ^ |
| Add another Event:                                                           |                               |   |
| Type to search Events                                                        |                               | ~ |
| Create New Event                                                             |                               |   |

WHEN: In this example, we want to schedule the campaign to last one month. We also want the survey to only appear once per week and not allow multiple responses for the same customer.

| When                                                                                                    |
|----------------------------------------------------------------------------------------------------|
| Interactions start and end by the selected day and time (UTC). Current Browser time is Monday, March 25, 2024 8:28 PM UTC. |
| Start on:                                                                                                    |
| Mar 25, 2024         00 (Hours)         ✔         00 (Minutes)         ✔         UTC                                       |
| End on:                                                                                                    |
| ✓         Apr 23, 2024         00 (Hours)         ✓         00 (Minutes)         ✓         UTC                             |
| Limit how often any individual will see this survey. (i)                                                                   |
| Display at most 1 times per Week v per person                                                                              |
| Allow multiple responses from the same person                                                                              |

5. Once Targeting is complete, click "Save & Continue" and launch the Survey .

#### Step 3: Close the Loop

It is essential to communicate to the customers who participated in the surveys that their voices have been heard and their feedback has directly contributed to product and experience enhancements. In-app prompts are the perfect way to do so.

Refer to our Prompts documentation for more information on creating in-app prompts.

1. To create a Prompt, navigate to the Interactions Tab and click "Create New Prompt" under the Prompts section.

Summary Insights Conversations Interactions Settings

Alchemer 🕒 🤇

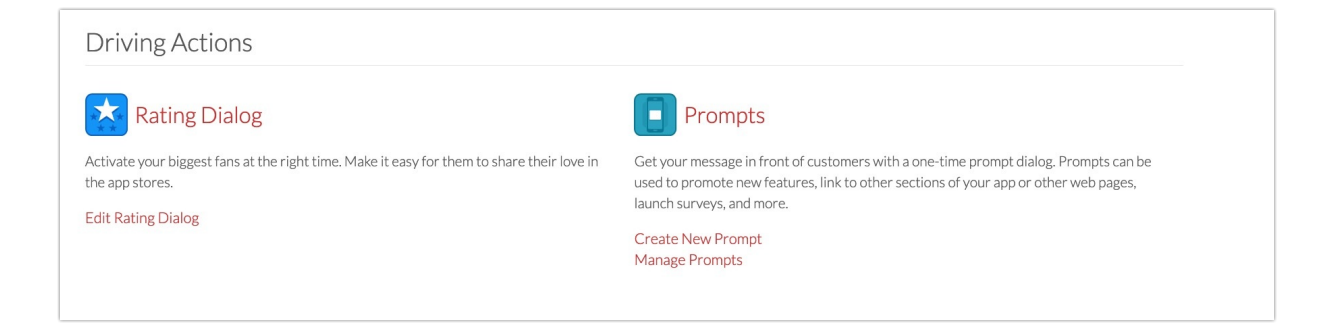

2. Add a message to your Prompt, thanking the customer for their feedback and letting them know that their feedback informed real product and experience improvements. You can also add a "Learn More" button that links to a webpage with more details on the improvements.

| Prompt                                                                             |                                                                                                    |                                    |              | Clone Prompt |  |
|------------------------------------------------------------------------------------|----------------------------------------------------------------------------------------------------|------------------------------------|--------------|--------------|--|
| e Prompt Targeting Launch Reporting                                                |                                                                                                    |                                    |              |              |  |
| Checkout                                                                           | Prompt Name                                                                                                    |                                    |              |              |  |
| Made Easier                                                                        | Product Update                                                                                                    |                                    |              |              |  |
|                                                                                    | Pick a descriptive name. This will not show o                                                                                                    | n devices.                         |              |              |  |
| 🎉 Exiting News! 🎉                                                                  |                                                                                                    |                                    |              |              |  |
| We've made improvements to our mobile<br>checkout process, based on your feedback! | Message Content                                                                                                    |                                    |              |              |  |
|                                                                                    | Header Image                                                                                                    |                                    | Image Layout |              |  |
|                                                                                    | NEW FEATURE! (3).png                                                                                                    | Clear Image                        | Full Width   | *            |  |
| Dismiss Learn More                                                                 | Your image should be a. prg., jpg. or, jpeg and not exceed 5 MB in size. For maximum detail, upload Image will appear as wide as the prompt<br>an image which is at least 1000px wide. Image Formatting Guidelines |                                    |              |              |  |
|                                                                                    | Image Alt Text*                                                                                                    |                                    |              |              |  |
|                                                                                    | Banner image of hands holding phon                                                                                                    | e with text "Checkout Made Easier" |              |              |  |
|                                                                                    | Alt text should be descriptive, concise, and s                                                                                                    | uitable for screen readers         |              |              |  |
|                                                                                    | Title                                                                                                    |                                    |              |              |  |
|                                                                                    | 🎉 Exiting News! 🎉                                                                                                    |                                    |              |              |  |
|                                                                                    | Content                                                                                                    |                                    |              |              |  |
|                                                                                    |                                                                                                    |                                    |              |              |  |

3. The targeting for Prompts is similar to the survey targeting set-up process. In this example we want to configure the following targeting criteria.

WHO: We only want this Prompt to display for customers that answered the Post-Checkout Survey or the Cart Abandonment survey. In the "Add a Rule" dropdown select "Has Responded to Interaction". Then select Surveys as your interaction type and then Post-Checkout Survey as the survey. Repeat this process, but select the Cart Abandonment Survey.

| Has Responded to Interaction | Surveys                      | ✓ C      | art Abandonment Survey | ~ | Add Details |                |
|------------------------------|------------------------------|----------|------------------------|---|-------------|----------------|
| How could the checkout pro   | ncess be improved?           | esponded | ~                      |   |             |                |
|                              |                              |          |                        |   |             |                |
| Add a Rule                   | 1 rules out of 2 total rules | 5.       |                        |   |             | Delete Segment |
| OR                           |                              |          |                        |   |             |                |
| Has Responded to Interaction | Subjeys                      | D.       | ost-Checkout Suprey    | ~ | Add Details |                |
|                              | Surveys                      | F        | Ost-Checkout Survey    | • | Add Details |                |
|                              | checkout process? 🖌 re       | sponded  | ~                      |   |             |                |
| What did you like about the  |                              |          | 1                      |   |             |                |

WHERE: For this example, we want the Prompt to appear when customers open the homepage of the app. This is another example of a custom event.

| Where                                                                                                    |   |
|----------------------------------------------------------------------------------------------------|---|
| The Prompt will appear once per customer at the first event they trigger:<br>Pick points where your customers will be happy, engaged and won't feel disrupted by the message. |   |
| Show the Prompt at any of the following Events:                                                                                                    |   |
| Homepage_open                                                                                                    | × |
| Add another Event:                                                                                                    |   |
| Type to search Events                                                                                                    |   |
| Create New Event                                                                                                    |   |
| For more information about Events, view <mark>our documentation</mark> .                                                                                                    |   |

WHEN: Prompts only appear once per customer, so we want to this interaction to display for a month, increasing the likelihood customers see it once.

| When                          |                                                                                                |
|-------------------------------|------------------------------------------------------------------------------------------------|
| Interactions start and end by | the selected day and time (UTC). Current Browser time is Thursday, March 28, 2024 6:39 PM UTC. |
| Start on:                     |                                                                                                |
| May 8, 2024                   | 00 (Hours)❤ 00 (Minutes)❤ UTC                                                                  |
| End on:                       |                                                                                                |
| Jun 6, 2024                   | 00 (Hours)❤ 00 (Minutes)❤ UTC                                                                  |
|                               |                                                                                                |

4. Launch your Prompt when ready and then monitor engagement in the Reporting or Insights tabs.

While your use case may differ, we hope this gives you an idea of how Alchemer Digital can help

you improve digital experiences for your customers, as well as close the loop with the customers that provided feedback.

**Related Articles**